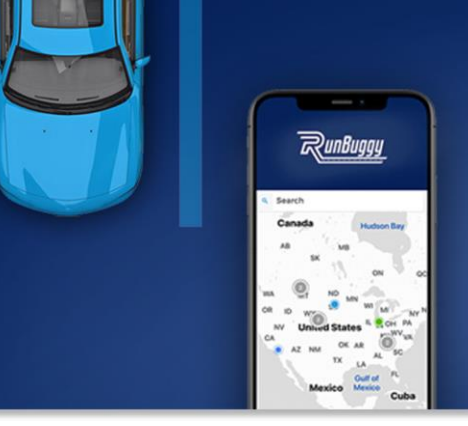

JUST RUNBUGGY IT. Ship Cars. Faster. Easier. Smarter. Better.

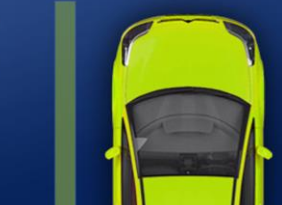

### ADESA - How to Register with Routable for Payment

 You should receive an email from ADESA to add your preferred payment method to Routable. Click "Register to be paid."

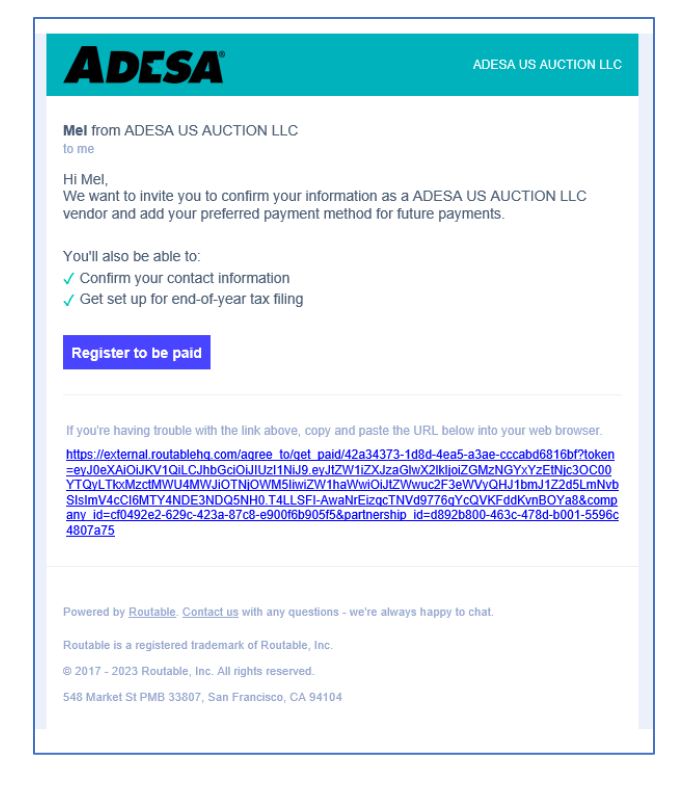

2. Click "Get Started."

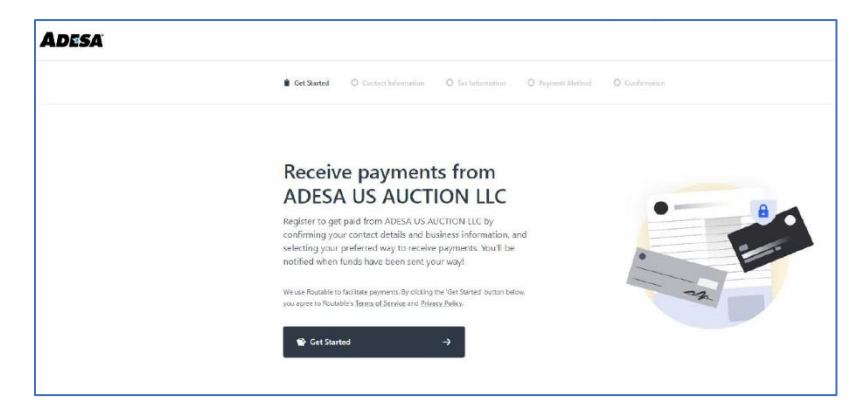

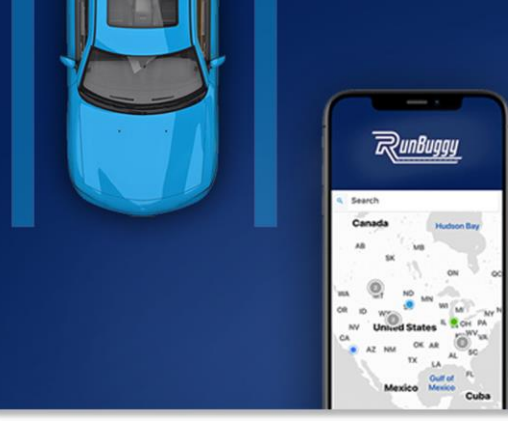

## 3. Add your contact information, then "Save and continue."

| Get Started III Contact                                                             | t Information  | O Tax Information                                                     | O Payment Method | O Confirmation |
|-------------------------------------------------------------------------------------|----------------|-----------------------------------------------------------------------|------------------|----------------|
|                                                                                     |                |                                                                       |                  |                |
|                                                                                     |                |                                                                       |                  |                |
| 1177 ×                                                                              |                |                                                                       |                  |                |
| Add your contac                                                                     | t inform       | ation                                                                 |                  |                |
| This contact information v                                                          | vill be used f | or future payment co                                                  | mmunication. If  |                |
| AUCTION LLC.                                                                        | email addres   | s, please reach out to                                                | ADESA US         |                |
|                                                                                     |                |                                                                       |                  |                |
|                                                                                     |                |                                                                       |                  |                |
| Your email *                                                                        | 0              | Phone Number                                                          |                  |                |
| Your email *<br>mel.sawyer@runbuggy.cor                                             | n 🔒            | Phone Number                                                          | 55               |                |
| Your email *<br>mel.sawyer@runbuggy.cor<br>First name *                             | n 🔒            | Phone Number                                                          | 55               |                |
| Your email *<br>mel.sawyer@runbuggy.cor<br>First name *<br>Mel                      | n 🗎            | Phone Number<br>Phone Number<br>(757) 555-55<br>Last name *<br>Sawyer | 55               |                |
| Your email *<br>mel.sawyer⊘runbuggy.cor<br>First name *<br>Mel                      | n 🔒            | Phone Number                                                          | 55               |                |
| Your email *<br>mel.sawyer@runbuggy.com<br>First name *<br>Mel                      | n 🔒            | Phone Number<br>Phone Number<br>(757) 555-55<br>Last name *<br>Sawyer | 55               |                |
| Your email *<br>mel.sawyer⊘runbuggy.cor<br>First name *<br>Mel<br>Save and continue | n 🔒            | Phone Number<br>■ • (757) 555-55<br>Last name *<br>Sawyer<br>→        | 55               |                |

JUST RUNBUGGY IT.

Ship Cars. Faster. Easier. Smarter. Better.

4. Add your appropriate tax information (business or individual) then "Save and continue."

| <ul> <li>I represent a busin<br/>e.g. Sole proprietors</li> </ul> | iess<br>hip, LLC, or Corpor | ation                        |                        |  |
|-------------------------------------------------------------------|-----------------------------|------------------------------|------------------------|--|
| I am an individual<br>e.g. Contractor or Fr                       | eelancer                    |                              |                        |  |
| ailing Address                                                    |                             |                              |                        |  |
| Street address *<br>123 Any Way Street                            | Apt/Unit/Suite              |                              |                        |  |
| Country<br>United States of Ameri                                 | ca 📲                        |                              |                        |  |
| City *<br>Lake Jackson                                            | State<br>Texas              | ~                            | Postal code *<br>77566 |  |
| ntity Information                                                 |                             |                              |                        |  |
| Business type<br>C-Corporation                                    |                             |                              |                        |  |
| Legal company name *<br>Test Carrier                              |                             | Business EIN *<br>55-5555555 |                        |  |

#### www.RunBuggy.com

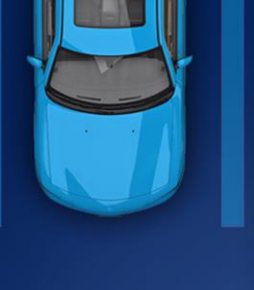

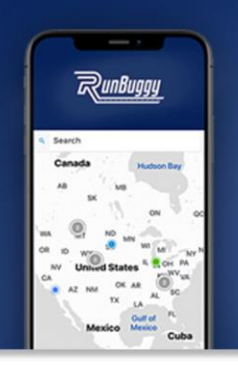

# JUST RUNBUGGY IT.

Ship Cars. Faster. Easier. Smarter. Better.

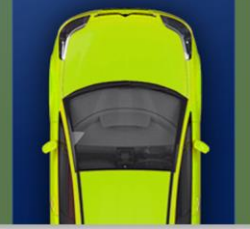

5. There are 2 ways to connect your bank account: automatically with Plaid and manually entering your bank account info. Learn more about Plaid's safety and security policies here.

To connect automatically with Plaid (recommended and faster), click "Connect bank account." Then move on to step 6.

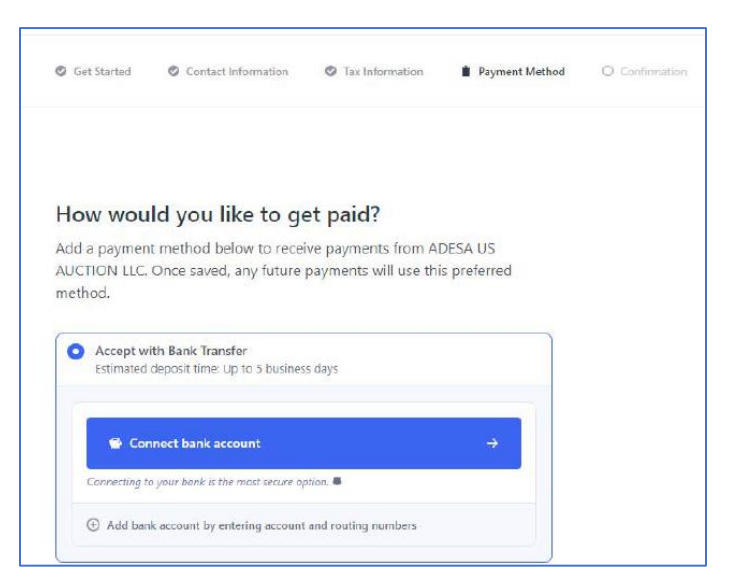

To enter your information manually, click "add bank account by entering account and routing numbers." Over the next few days, Routable will make two microdeposits to your account to ensure you have entered your information correctly. <u>Click here to learn how to verify your information once you receive these deposits</u>.

6. To connect using Plaid, click "Continue" to enter your bank account information.

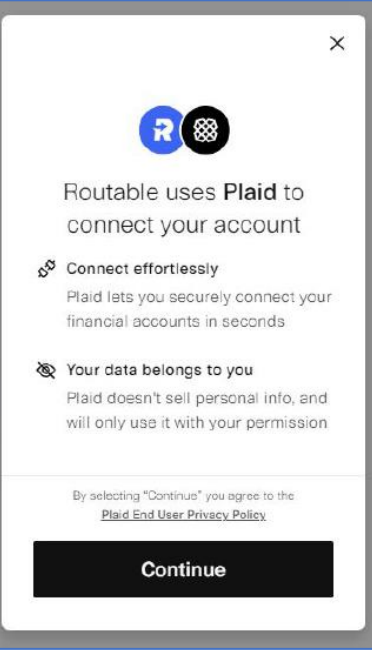

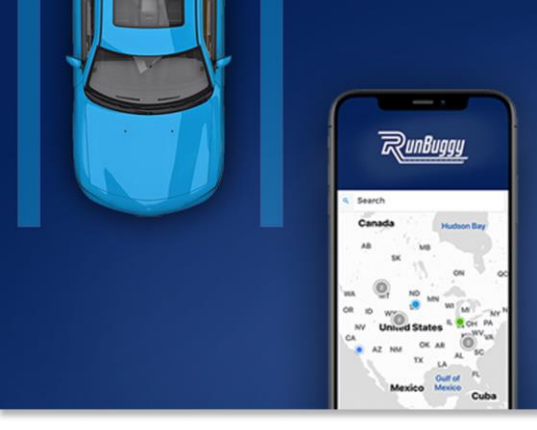

## JUST RUNBUGGY IT. Ship Cars. Faster. Easier. Smarter. Better.

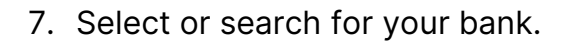

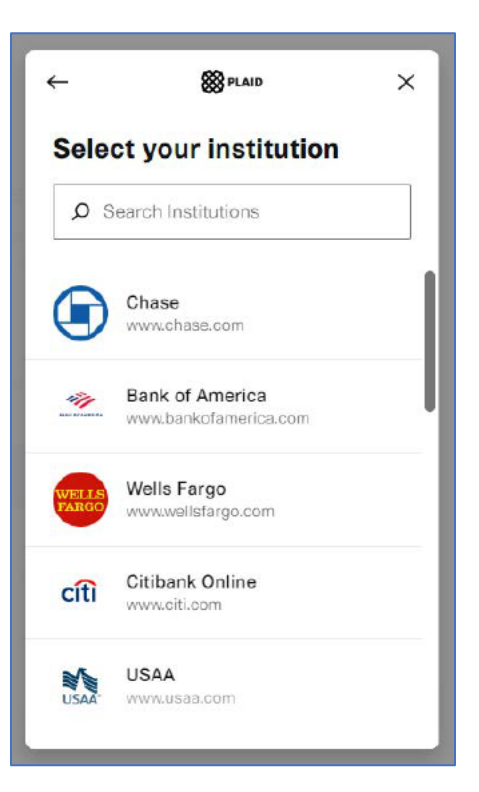

8. Add your bank account information and click "Add bank account." You should receive a confirmation email from Routable once your information is verified.

| Add a bank account                                                                                    |                                                                                                    |
|----------------------------------------------------------------------------------------------------|----------------------------------------------------------------------------------------------------|
| O Add a checking account                                                                              | Add a savings account                                                                                 |
| o add your bank account, you will need<br>ave the correct routing number. Learn n<br>Routing number * | o verify it with two small micro-deposits. Please make sure yo<br>nore about types of routing numbers |
| Account number *                                                                                      | Confirm account number *                                                                              |
| Cancel                                                                                                | Add bank account                                                                                      |